# PAS A PAS INSCRIPTION AUX TEP AF OU APT SPECIFIQUES PARCOURSUP

1- Se rendre sur la fiche TEP du diplôme visé sur laquelle le logo PARCOURSUP est apposé via le site internet du CREPS IDF

Pour le BPJEPS Actitivés de la Forme : https://www.creps-idf.fr/formation.fiche-**TEP-AF-92-PARCOURSUP** 

Ou pour le BPJEPS Activités Physiques pour Tous https://www.creps-idf.fr/formation.fiche-TEP-APT-92-PARCOURSUP

2- Ouvrir la fiche d'information en cliquant sur le bouton « en savoir plus »

AF - PARCOURSUP - Tests d'Exigences Préalables BPJEPS Activités de la forme (TEP AF) O CREPS - Site de Châtenav-Malabry

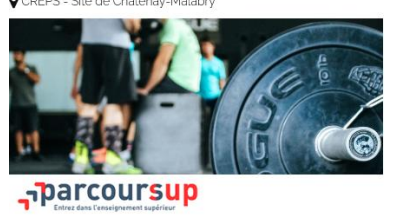

r s'inscrire en formation du BPJEPS AF, les candidats PARCOURSUP ont l'obligation d'obtenir les TEP AF.

Le CREPS Ile-de-France propose uniquement aux candidats PARCOURSUP ayant émis un vœu de formation au BPJEPS AF de venir passer les TEP AF.

Afin de vous préparer au passage des Tests d'Exigences Préalables du BPJEPS Activités de la Forme, vous trouverez ciaprès le descriptif des épreuves et les barèmes :

Test du Luc Léger • Épreuves techniques de l'option B - haltérophilie, musculation :

Tractions - Squats - Dévelo Épreuves techniques de l'option A - Cours collectifs : STEP - Renforcement musculaire - Étirements

### Lossier à télécharger

INSCRIPTION AUX TEP

- Toute inscription induit des frais administratifs et/ou techniques et nécessite un paiement en ligne pour validation.
- Ne sont pas concernés par l'inscription aux Tests d'Exigences Préalables (TEP) les candidats possédant déjà leurs TEP. S'inscrire seulement aux TEP

5- Créer un compte et renseigner les éléments administratifs

4- Accéder au logiciel d'inscription

3- Prendre connaissance des renseignements

d'inscription, liste des pièces à fournir ....

communiqués : détail des épreuves, conditions

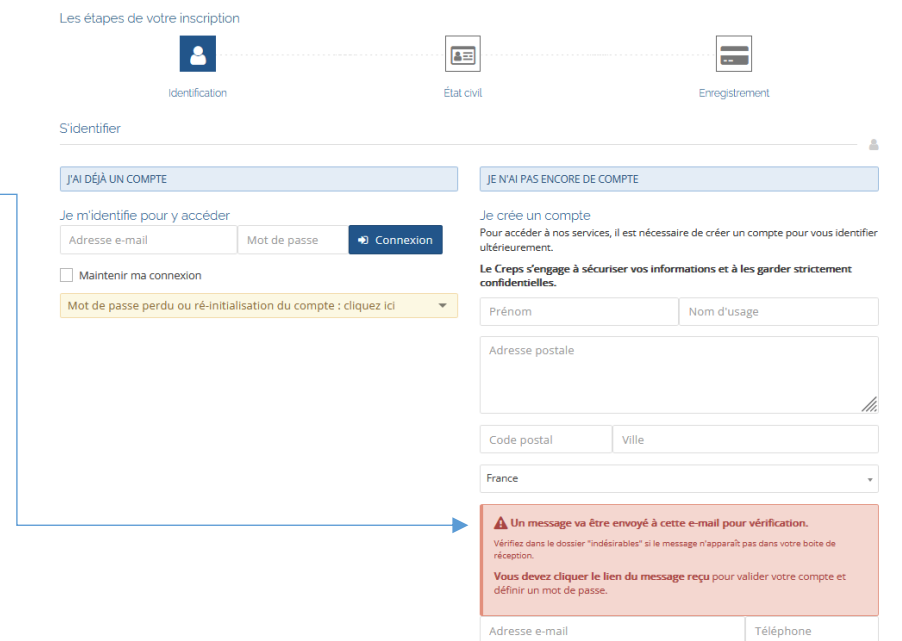

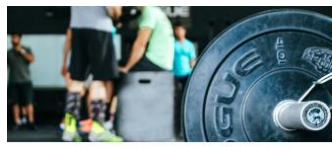

AF - PARCOURSUP - Tests d'Exigences Préalables BPJEPS Activités de la forme (TEP AF) Coach sportif

» Conditions d'accès aux TEP AF :

• être inscrit dans la base nationale PARCOURSUP
 avoir émis le voeu de s'inscrire à la formation BPJEPS activités de la forme

dans PARCOURSUP Vous devez présenter un certificat médical de non-contre indication à la pratique et à

Deux sessions seront proposées :

En raison de la fermeture provisoire du CREPS IDF la session du 23 avril 2021 est reportée au 15 mai 2021, sous réserve des conditions sanitaires et des restrictions

le 19/02/2021 et le 23/04/2021

gouvernementales du moment.

proposé :

La Certificat médical

l'enseignement des activités de la forme.

Voici ci-dessous un modèle type qui vous est

parcoursup

| 6-                                                                                                    | Après avoir renseigné la première partie de<br>l'inscription avec le choix des options, et les<br>informations générales, et avoir confirmé<br>votre inscription, vous arriverez sur le dossier<br>d'inscription. |                                   | Dernier diplôme scolaire obtenu :<br>Brevet de Technicien Supérieur (* 2000<br>Situation Professionnelle :<br>Salarié(e)<br>Diplôme(s) Sportif(s) : |  |
|----------------------------------------------------------------------------------------------------|----------------------------------------------------------------------------------------------------|-----------------------------------|----------------------------------------------------------------------------------------------------|--|
| Atte                                                                                                    | ention ! Même si vous avez déjà validé vos TEP,                                                                                                    |                                   | Options d'inscription                                                                                                    |  |
| vou                                                                                                    | s devez créer votre inscription pour pouvoir                                                                                                    |                                   | OPTIONS                                                                                                    |  |
|                                                                                                    | firmer votre participation à la sélection des                                                                                                    |                                   | Cours collectifs                                                                                                    |  |
| candidats. Vous n'aurez que l'entretien de motivation à valider.                                                                                |                                                                                                    |                                   | Haltérophilie, musculation                                                                                                    |  |
|                                                                                                    |                                                                                                    |                                   | VALIDATION DES TEP                                                                                                    |  |
|                                                                                                    |                                                                                                    |                                   | 🗌 Je n'ai pas validé les TEP                                                                                                    |  |
| Caches Vention aui your convient dans Vention                                                                                                   |                                                                                                    |                                   | J'ai déjà validé les TEP Option A- cours collectifs                                                                                                 |  |
|                                                                                                    |                                                                                                    |                                   | j'ai déjà validé les TEP Option B- haltérophilie, musculation                                                                                       |  |
| « validation des TEP »                                                                                                    |                                                                                                    |                                   |                                                                                                    |  |
|                                                                                                    | <ul> <li>AF - PARCOURSUP - Tests d'Exigences Préalables BPJEPS Activités de la forme (TEP Af</li> <li>Session TEP TEP AF Parcoursup 23 avril 2021</li> </ul>                                                      | F) - Coach sportif                | TEP                                                                                                    |  |
|                                                                                                    |                                                                                                    |                                   |                                                                                                    |  |
| En soumettant ce formulaire, j'accepte que les informations saisies soient exploitées dans le cadre du traitement de mon dossier d'inscription. |                                                                                                    |                                   |                                                                                                    |  |
|                                                                                                    | En soumettant ce formulaire, j'atteste avoir lu et j'accepte les conditions ger                                                                                                    | nérales de vente des formations . |                                                                                                    |  |
|                                                                                                    |                                                                                                    |                                   |                                                                                                    |  |
| ← Etape précédente                                                                                                    |                                                                                                    |                                   |                                                                                                    |  |
|                                                                                                    |                                                                                                    | Après la validation de cette      | e étape, votre inscription sera enregistrée.                                                                                                    |  |
| Vous serez invité à poursuivre <b>à votre n</b>                                                                                                 |                                                                                                    |                                   | otre rythme la construction de votre dossier                                                                                                    |  |
|                                                                                                    |                                                                                                    |                                   | d'inscription dans votre espace personnel.                                                                                                    |  |
|                                                                                                    |                                                                                                    |                                   |                                                                                                    |  |

L'accès à une inscription déjà débutée se fait à partir du site internet du CREPS IDF par le bouton « espace stagiaires » situé en haut et à droite de la page d'accueil.

Vous vous connecterez au compte que vous avez créé (identifiant = adresse mail + mot de passe)

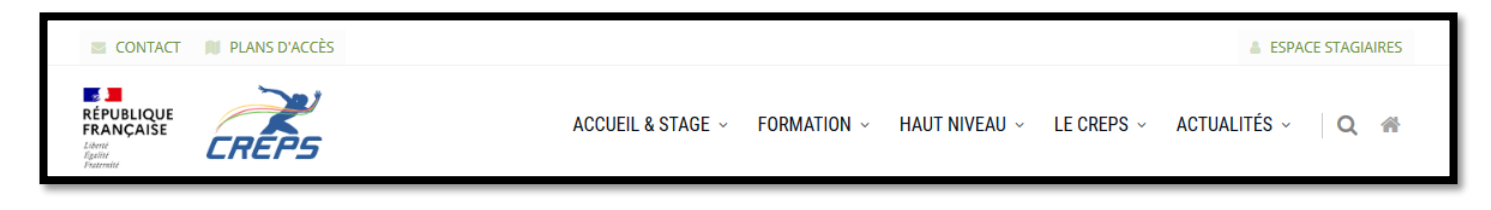

#### **Dossier d'inscription**

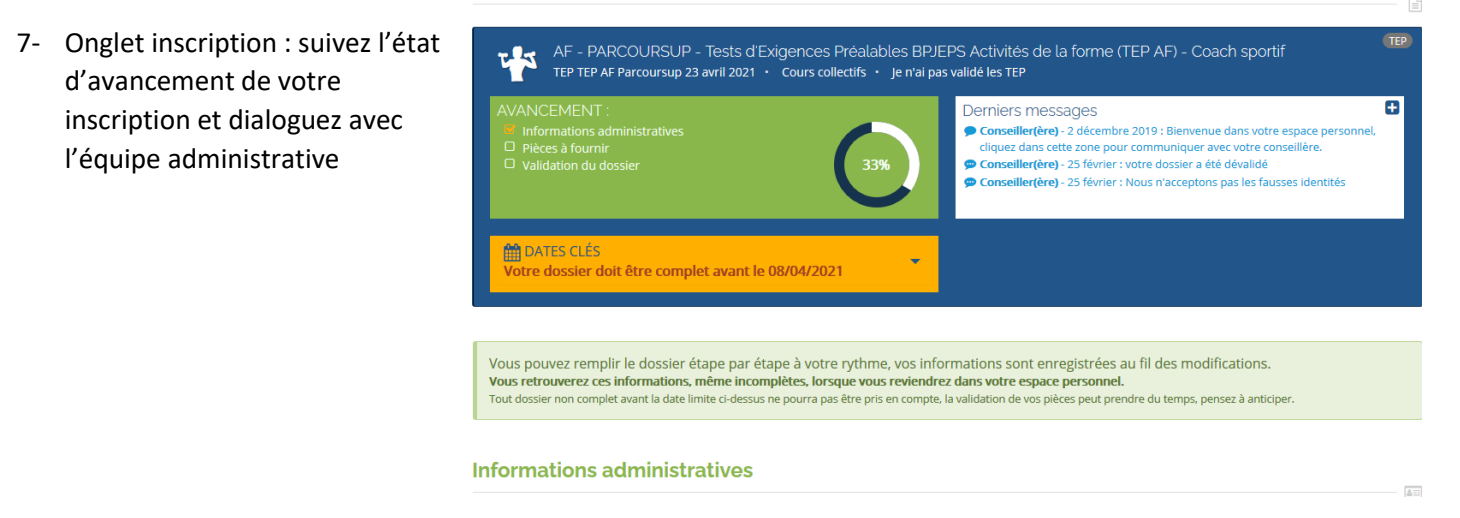

## Situation

7.a- Complétez les items de la partie «Situation» (cliquez sur la flèche pour ouvrir chaque partie)

Vous arriverez ensuite au module « pièces à fournir » - suivez les instructions

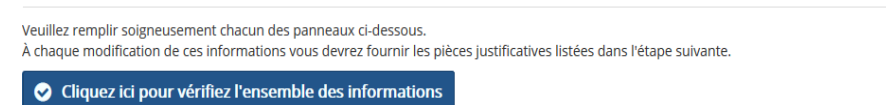

# 

Vous devez fournir un seul document PDF par pièce demandée, pour toutes vos opérations: tranformation vers PDF, compression, fusion de documents vous pouvez utiliser les nombreux outils en ligne ( par ex. I love PDF ).

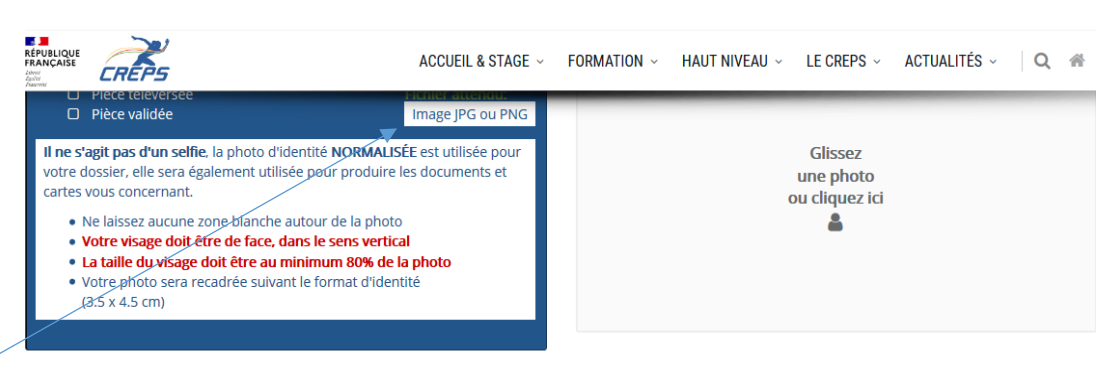

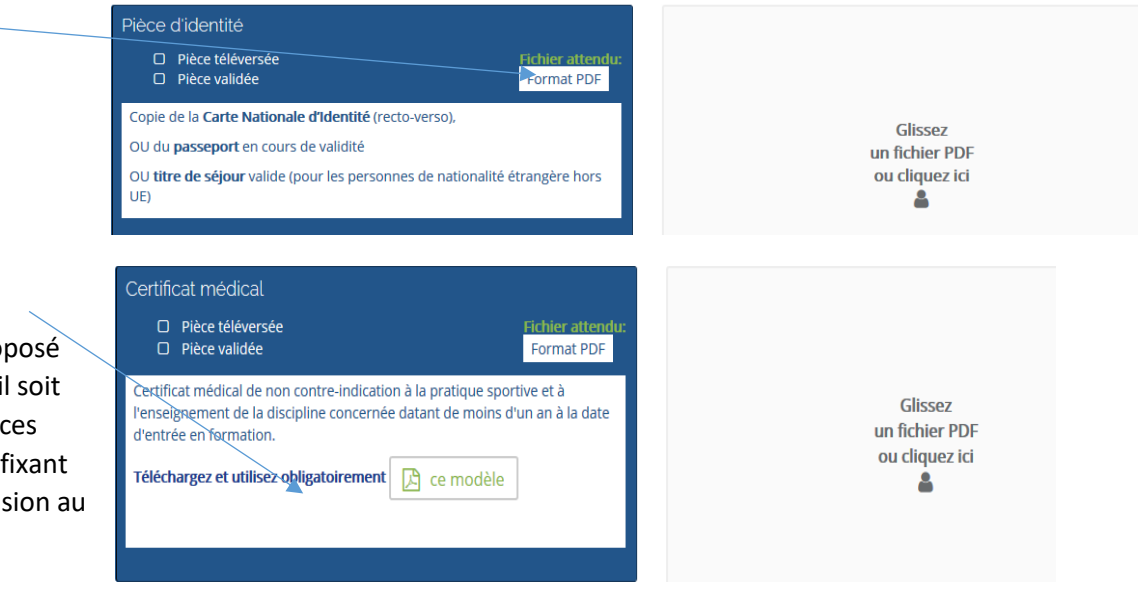

Ø

## 8- Validation du dossier

# Validation du dossier

Lorsque votre situation et toutes les pièces seront approuvées vous pourrez procéder à la validation finale de votre dossier d'inscription.

Les justificatifs doivent tous être visualisés et validés par le service administratif du CREPS IDF pour faire avancer le pourcentage d'avancement de votre dossier, et pour que vous puissiez valider votre inscription.

# 6.b- Chaque pièce déposée s'enregistre automatiquement, vous pouvez l'annuler si vous vous êtes trompé. Vous n'avez pas besoin de valider

Respectez les formats de fichier attendus pour chaque pièce, sous peine de ne pouvoir déposer votre justificatif

l'envoi.

Utilisez le modèle du certificat médical proposé pour être certain qu'il soit conforme aux exigences fixées dans le décret fixant les modalités d'accession au diplôme.

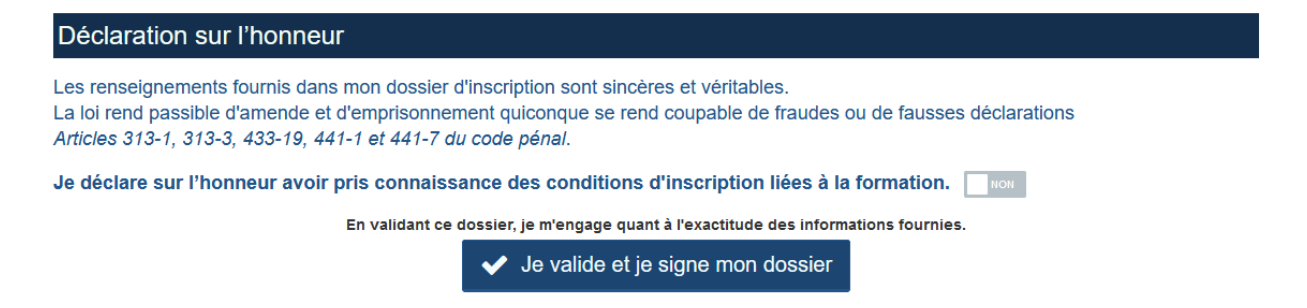

Ø

## 9- Convocation

La convocation aux TEP sera envoyée par mail environ 4 à 5 jours avant la date de la session.

Seuls les candidats qui ont saisi et validé leur vœu sur la plateforme Parcoursup et complété leur inscription aux TEP spécifiques Parcoursup sur le site du CREPS IDF seront convoqués aux épreuves de sélection des candidats.

Le logiciel adressera par mail des notifications sur l'évolution de votre inscription, pensez à vérifier que celles-ci n'arrivent pas dans vos spams.